# Für Systembetreuer: Anleitung charly-Serverumzug

ab charly-Version 9.12.0

Stand 18.07.2019

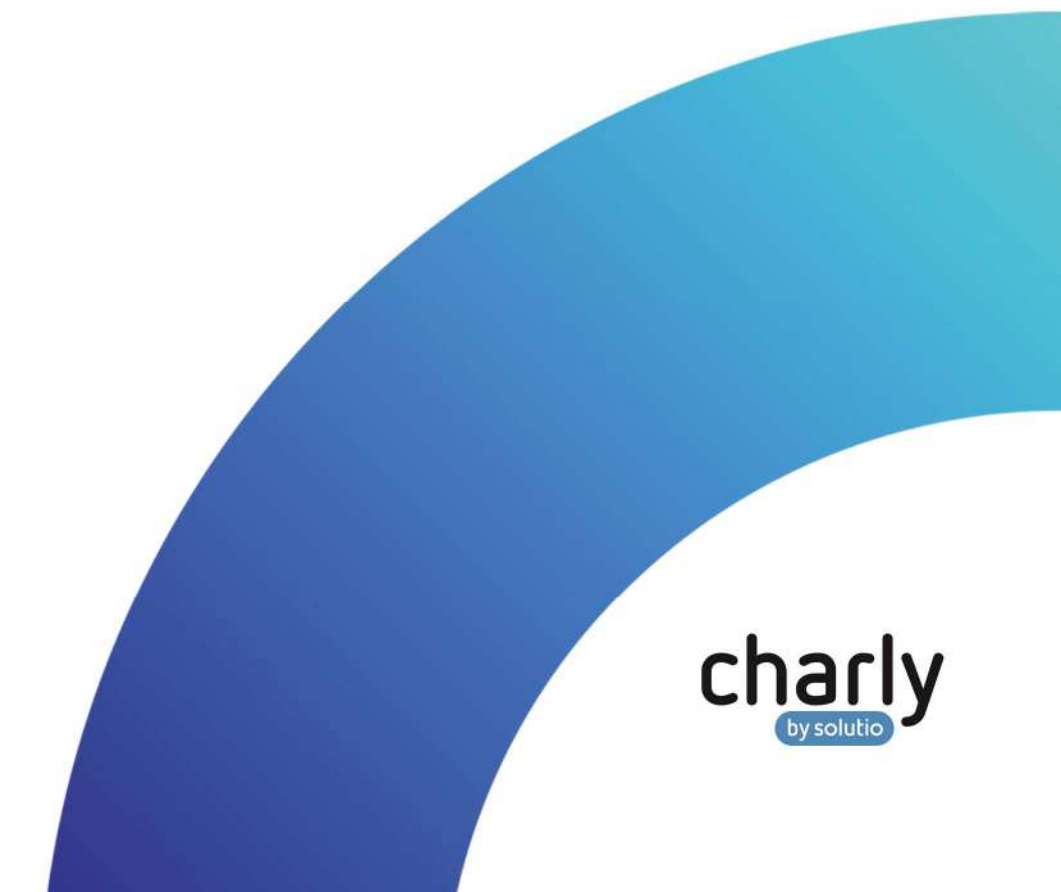

# Impressum / Copyright

solutio GmbH Zahnärztliche Software und Praxismanagement Max-Eyth-Straße 42 71088 Holzgerlingen Fon 07031 4618-700 Fax 07031 4618-99700 info@solutio.de www.solutio.de

© solutio GmbH 2019. Das Dokument "charly-Serverumzug" ist urheberrechtlich geschützt. Die Nutzungsrechte liegen bei der solutio GmbH, insbesondere das Vervielfältigen oder Verbreiten des Dokuments "charly-Serverumzug" im Ganzen oder in Teilen ist – soweit nicht durch das Urheberrecht zwingend erlaubt – untersagt.

Dokumentversion: 20190718.104700-ANL-Serverumzug

# Support

Technischer Support Fon 07031 4618-900 Montag bis Freitag von 7:30 bis 18:00 Uhr technik@solutio.de

# Inhaltsverzeichnis

| 1     | Vorbereitungen auf dem alten charly-Server                 | 4  |
|-------|------------------------------------------------------------|----|
| 1.1   | charly-Lizenzdaten notieren                                | 4  |
| 1.2   | E-Health-Telematikinfrastruktur                            | 4  |
| 1.2.1 | Vorgehensweise bei charly mit EINEM Mandanten              | 4  |
| 1.2.2 | Vorgehensweise bei charly mit MEHREREN Mandanten           | 6  |
| 1.3   | Interne Datensicherung durchführen                         | 7  |
| 1.3.1 | Vorgehensweise bei charly mit EINEM Mandanten              | 7  |
| 1.3.2 | Vorgehensweise bei charly mit MEHREREN Mandanten           | 8  |
| 1.4   | Zu übertragende Dateien archivieren                        | 9  |
| 2     | Installation und Konfiguration auf dem neuen charly-Server | 10 |
| 2.1   | charly installieren                                        | 10 |
| 2.2   | Datenbank aufbauen                                         | 11 |
| 2.3   | charly updaten                                             | 11 |
| 2.4   | Datensicherung durchführen                                 | 12 |
| 2.4.1 | Vorgehensweise bei charly mit EINEM Mandanten              | 12 |
| 2.4.2 | Vorgehensweise bei charly mit MEHREREN Mandanten           | 13 |
| 2.5   | Solutio Database Server auf altem charly-Server dauerhaft  |    |
|       | deaktivieren                                               | 14 |
| 2.5.1 | Unter Windows                                              | 14 |
| 2.5.2 | Unter macOS                                                | 15 |
| 2.6   | Benutzerverwaltung aktivieren                              | 16 |
| 2.7   | Abschließende ToDos und Überprüfungen                      | 16 |

# 1 Vorbereitungen auf dem alten charly-Server

# 1.1 charly-Lizenzdaten notieren

- 1. Klicken Sie in charly in der Menüleiste auf Hilfe > Lizenz.
- 2. Notieren Sie die Werte in den Feldern
  - Praxis (die exakte Schreibweise)
  - Arbeitsplätze
  - Seriennummer
  - Lizenznummer
- 3. Notieren Sie, ob und welche der beiden Checkboxen BEMA und KFO aktiviert sind.

# 1.2 E-Health-Telematikinfrastruktur

Bei diesem Schritt unterscheidet sich die Vorgehensweise je nachdem, ob Sie charly mit **einem** Mandanten oder charly mit **mehreren** Mandanten haben.

#### 1.2.1 Vorgehensweise bei charly mit EINEM Mandanten

| Konnektor(en) notieren | Bei<br>Kor | konfigurierter E-Health-Telematikinfrastruktur ist in charly mindestens ein<br>nnektor angelegt.                                      |
|------------------------|------------|----------------------------------------------------------------------------------------------------|
|                        | 1.         | <b>Gehen Sie in die</b> Stammdaten > Sonstiges > Einstellungen > E-Health-<br>Telematikinfrastruktur > Konnektor.                     |
|                        | 2.         | Wählen Sie den ersten Konnektor in der Liste und notieren Sie sich folgende<br>Daten:                                                 |
|                        |            | - Konnektorname (frei vergebener Name in charly)                                                                                      |
|                        |            | - IP-Adresse des Konnektors                                                                                                    |
|                        |            | <pre>(https://<ip-adresse-konnektor>/connector.sds)</ip-adresse-konnektor></pre>                                                      |
|                        | 3.         | Falls weitere Konnektoren angelegt sind, notieren Sie die Konnektornamen<br>und IP-Adressen ebenfalls für diese weiteren Konnektoren. |

| Aufrufkontexte notieren | Für jeden Konnektor gibt es mindestens einen Aufrufkontext, dem wiederum<br>mindestens ein Arbeitsplatz (Computer) zugewiesen ist.              |  |  |  |  |
|-------------------------|----------------------------------------------------------------------------------------------------|--|--|--|--|
|                         | 1. Wählen Sie den Karteireiter Aufrufkontext.                                                                                                   |  |  |  |  |
|                         | 2. Wählen Sie aus der Dropdownliste Konnektor den ersten Konnektor und in der Liste der Aufrufkontexte den ersten Aufrufkontext des Konnektors. |  |  |  |  |
|                         | <ul> <li>3. Notieren Sie für den ersten Aufrufkontext des Konnektors folgende Daten:</li> <li>Mandanten-ID</li> <li>Client-ID</li> </ul>        |  |  |  |  |
|                         | - Arbeitsplatz-ID                                                                                                    |  |  |  |  |
|                         | - Zugewiesene Arbeitsplätze (Computer)                                                                                                    |  |  |  |  |
|                         | - Ggf. zugewiesene Kartenterminals                                                                                                    |  |  |  |  |
|                         | <ol> <li>Falls f ür den gew</li></ol>                                                                                                    |  |  |  |  |
|                         | 5. Falls weitere Konnektoren angelegt sind, wiederholen Sie die Schritte 3 und 4 für diese weiteren Konnektoren.                                |  |  |  |  |
| Konnektor(en) löschen   | Wichtig: Nur bei einem charly mit einem Mandanten!                                                                                              |  |  |  |  |
|                         | Damit die Arbeitsplätze (Computer) nach dem Serverumzug wieder einem<br>Aufrufkontext zugewiesen werden können, muss die Zuweisung zunächst     |  |  |  |  |

Konnektoren verknüpft ist, ist es am leichtesten, die Konnektoren zu löschen.
 Markieren Sie im Karteireiter Konnektor den ersten Konnektor in der Liste.

gelöscht werden. Da diese Informationen ebenfalls mit den zugehörigen

- 2. Gehen Sie in der Menüleiste auf Daten > Löschen.
  - Der Konnektor ist gelöscht. Die angelegten Aufrufkontexte sind mitsamt den zugewiesenen Arbeitsplätzen ebenfalls gelöscht.

# 1.2.2 Vorgehensweise bei charly mit MEHREREN Mandanten

| Konnektor(en) notieren  |          | Bei konfigurierter E-Health-Telematikinfrastruktur ist in charly mindestens ein<br>Konnektor angelegt.                                                                                 |  |  |  |
|-------------------------|----------|----------------------------------------------------------------------------------------------------|--|--|--|
|                         | 3.       | <b>Gehen Sie in die</b> Stammdaten > Sonstiges > Einstellungen > E-Health-<br>Telematikinfrastruktur > Konnektor.                                                                      |  |  |  |
|                         | 4.       | Wählen Sie den ersten Konnektor in der Liste und notieren Sie sich folgende<br>Daten:                                                                                                  |  |  |  |
|                         |          | <ul> <li>Konnektorname (frei vergebener Name in charly)</li> <li>IP-Adresse des Konnektors<br/>(<u>https://<ip-adresse-konnektor>/connector.sds</ip-adresse-konnektor></u>)</li> </ul> |  |  |  |
|                         | 5.       | Falls weitere Konnektoren angelegt sind, notieren Sie die Konnektornamen<br>und IP-Adressen ebenfalls für diese weiteren Konnektoren.                                                  |  |  |  |
| Aufrufkontexte notieren | Fü<br>mi | r jeden Konnektor gibt es mindestens einen Aufrufkontext, dem wiederum<br>ndestens ein Arbeitsplatz (Computer) zugewiesen ist.                                                         |  |  |  |
|                         | 1.       | Wählen Sie den Karteireiter Aufrufkontext.                                                                                                    |  |  |  |
|                         | 2.       | Wählen Sie aus der Dropdownliste Konnektor den ersten Konnektor und in der<br>Liste der Aufrufkontexte den ersten Aufrufkontext des Konnektors.                                        |  |  |  |
|                         | 3.       | Notieren Sie für den ersten Aufrufkontext des Konnektors folgende Daten: - Mandanten-ID - Client-ID - Arbeitsolatz-ID                                                                  |  |  |  |
|                         |          | - Zugewiesene Arbeitsplätze (Computer)                                                                                                    |  |  |  |
|                         |          | - Ggf. zugewiesene Kartenterminals                                                                                                    |  |  |  |
|                         | 4.       | Falls für den gewählten Konnektor weitere Aufrufkontexte angelegt sind,<br>notieren Sie die genannten Daten ebenfalls für diese weiteren<br>Aufrufkontexte.                            |  |  |  |
|                         | 5.       | Falls weitere Konnektoren angelegt sind, wiederholen Sie die Schritte 3 und 4 für diese weiteren Konnektoren.                                                                          |  |  |  |

#### Zugewiesene Arbeitsplätze (Computer) löschen

Wichtig: Nur bei einem charly mit mehreren Mandanten!

Damit die Arbeitsplätze (Computer) nach dem Serverumzug wieder einem Aufrufkontext zugewiesen werden können, muss die Zuweisung zunächst **gelöscht** werden.

- Wählen Sie im Karteireiter Aufrufkontext aus der Dropdownliste Konnektor den ersten Konnektor und in der Liste der Aufrufkontexte den ersten Aufrufkontext des Konnektors.
- Markieren Sie in der Liste der zugewiesenen Computer nacheinander alle Computer und löschen Sie diese jeweils über den Minus-Button links von der Liste.
- Falls f
  ür den gew
  ählten Konnektor weitere Aufrufkontexte angelegt sind, l
  öschen Sie die zugewiesenen Computer ebenfalls f
  ür diese weiteren Aufrufkontexte.
- 4. Falls weitere Konnektoren angelegt sind, wiederholen Sie die Schritte 3 und 4 für diese weiteren Konnektoren.

# 1.3 Interne Datensicherung durchführen

Wichtig: Führen Sie die interne Datensicherung unbedingt zweimal hintereinander durch. Zweimal deshalb, damit das Protokoll der ersten Datensicherung in der Sicherung selbst enthalten ist.

Bei diesem Schritt unterscheidet sich die Vorgehensweise je nachdem, ob Sie charly mit **einem** Mandanten oder charly mit **mehreren** Mandanten haben.

#### 1.3.1 Vorgehensweise bei charly mit EINEM Mandanten

- Gehen Sie in die Stammdaten > Sonstiges > Einstellungen > Dateioperationen > Datensicherung.
- 2. Klicken Sie auf Datensicherung starten.
- 3. Wenn die Erfolgsmeldung gezeigt wird, klicken Sie auf Protokoll und prüfen Sie das Protokoll auf Auffälligkeiten.

Abbildung 1 ► Protokoll einer Datensicherung

| Daten | Bearbeiten | Schrift  | Format                | Start Oberfläc       | he Hilfe              |                  |      |       |
|-------|------------|----------|-----------------------|----------------------|-----------------------|------------------|------|-------|
| 17    | n f A      | 1        | A   A                 | Schritten            | Farben                | überprüfung.     | 35   |       |
| -     |            |          |                       |                      |                       |                  |      | £     |
|       |            |          |                       |                      |                       |                  |      | L.    |
|       | Protok     | oli Date | nsicheru              | vg 20.05,2019        |                       |                  |      | -     |
|       | Erfolg     | Tobell   | e versior             | n mit 1 Datensatz    | ten gesichert         |                  |      | 2     |
|       | Erfolg     | Tobel1   | e usingte             | able mit 1 Datens    | atzen gesichert       |                  |      | -     |
|       | Erfolg     | Tebell   | e solidia             | ble mit 751 Dets     | msätzen gesichert     |                  |      |       |
|       | Erfolg     | Tabell   | a h17kost             | etatus wit 0 Cat     | ensützen gestches     |                  |      |       |
|       | Erfolg     | Tebeli   | e h17pets             | id wit 8 Deteries t  | zen gesichert         |                  |      |       |
|       | Ertolg     | Tebell   | e hi?vers             | aid mit 8 Datensi    | tzen gesichert        |                  |      | -     |
|       | Erfolg     | Tebell   | e checkdt             | mit 700 Datensi      | tizen gesichert       |                  |      |       |
|       | Erfolg     | Tabell   | e elosole             | lung att 1 Dates     | sitzen gestchert.     |                  |      |       |
|       | Ertoig     | Tebel1   | e datenat             | ichering mit 495     | Datensitzen gesto     | hert             |      |       |
|       | Ertoig     | Tobell   | e quickte             | sble sit 21 Deter    | sitzen gesichert      |                  |      |       |
|       | Ertoig     | Tobell   | e laoi mi             | it 8 Detensitzen     | gesichert             |                  |      |       |
|       | Erfolg     | Tabell   | e locktab             | le mit 3 Datenou tos | tzen desichert        |                  |      |       |
|       | Erfolg     | Tobel1   | e delete?             | Table mit 18227 6    | atensitzen gesich     | wert             |      |       |
|       | Ertoig     | Tobell   | e default             | to mit 2917 Dater    | ositzen geolchert     |                  |      |       |
|       | Erfolg     | Tobell   | e achristi            | tstelle mit 2 Dat    | enoitzen gesiches     | t.               |      |       |
|       | Erfolg     | Taball   | e cervice             | sconfig Mit 1 Dat    | tran centichert       | τ.               |      |       |
|       | Erfolg     | Tabell   | e behextz             | apagedef wit 0 0     | atensitzen gesich     | ert              |      |       |
|       | Erfolg     | Tabell   | e behexts             | apage mit 8 Date     | mastzen gesichert     | E                |      |       |
|       | Erfolg     | Tabell   | e benutze             | erzeiten mit 9181    | Datenostzen gesä      | chest            |      |       |
|       | Erfolg     | Tebell   | e benutze             | regenalt mit 3 De    | Annaitzen gesiche     | ert.             |      |       |
|       | Erfolg     | Tabell   | e behandl             | erpatfilter wit      | 8 Datenastzen ges     | ichert           |      |       |
|       | Erfolg     | Tabell   | e fortbil             | idung_ref mit 0 0    | latensitzen gesich    | wer't.           |      |       |
|       | Erfolg     | Tobell   | e fortbil             | idung_edr wit 5 D    | atensitzen gesich     | wee't.           |      |       |
|       | Erfolg     | Tobell   | e fortbil             | idung mit 2 Dater    | hatgen gesichert      | territ           |      |       |
|       | Erfolg     | Tabell   | e beleteu             | no mit 18 Oatens     | stzm gesichert        | SHEET.           |      |       |
|       | Erfolg     | Tabell   | e belefeu             | mg_protokoll wit     | 22 Datenautzen g      | penichert.       |      |       |
|       | Erfolg     | Tabell   | e belefru             | ing_protokol1_txt    | . mit 0 Datensstzw    | n gesichert.     |      |       |
|       | Erfolg     | Tabell   | e belehru             | ng_tellnefmer mit d  | t 164 Datenostzer     | genichert        |      |       |
|       | Erfolg     | Tabell   | a belehru             | monorupe sit 2       | Datenestzen genig     | hert.            |      |       |
|       | Erfolg     | Tabel1   | e belehru             | mgogruppe_tellne     | dmer mit 9 Datero     | atzen gewichert. |      |       |
|       | Erfolg     | Tabell   | e belehre             | rinladung_tailnet    | wer mit 28 Daters     | atzen genichert. |      |       |
|       | Erfolg     | Tebell   | e grupper             | selt 5 Detensits     | ten gesichert.        |                  |      |       |
|       | Erfold     | Tebell   | e benutze             | grechte ait 1761     | Datensition desi      | chart            |      |       |
|       | Erfolg     | Tabell   | e pracis              | ast 1 Datensitze     | n gesichert.          |                  |      |       |
|       | Erfolg     | Tebell   | e zehrezz             | t mit 4 Detensit     | zen gesichert         |                  |      |       |
|       | Erfolg     | Tabell   | e abteilu             | ng mit 8 Datensi     | tzen gesichert        |                  |      |       |
|       | Erfold     | Tabell   | e pracis              | sencel mit 17 Cust   | ensitzen gesiche      | t                |      |       |
|       | Erfolg     | Tabell   | e mengelt             | ereich wit 5 Dat     | ensitzen gestches     | t                |      |       |
|       | Ertolg     | : Tabell | e mangels             | meldeliste mit 5     | Datensitzen gesti     | hert             |      |       |
|       | Erfolg     | Tabell   | e wangel.<br>e wangel | texte sit 8 Date     | nsitzen gesichert     | o gestchert.     |      |       |
|       | 21.1049    |          | v methol.             | manner of MOIT COASE | man to aroundings use | an Annana and A  |      |       |
|       | 1-000-5    |          |                       |                      |                       |                  | 1000 | - All |

- 4. Nachdem Sie das Protokoll kontrolliert haben, klicken Sie auf den Button Datensicherung prüfen.
- 5. Wenn die Prüfung erfolgreich war, zeigt charly eine Erfolgsmeldung.
- Wiederholen Sie die Schritte 2 5, um die zweite Datensicherung zu erstellen.

#### 1.3.2 Vorgehensweise bei charly mit MEHREREN Mandanten

- 1. Führen Sie das DBBackup-Tool aus:
  - Windows: Öffnen Sie die Kommandozeile. Navigieren Sie zur Solutio.app (Beispiel: cd S:\Charly\Solutio.app) und geben Sie folgenden Befehl ein:

dbbackup

- Mac: Öffnen Sie das Terminal. Navigieren Sie zu den Utils in der Solutio.app (Beispiel: cd /Applications/Solutio/Client

/Charly/Solutio.app/Contents/Utils) und geben Sie
folgenden Befehl ein:

- ./DBBackup
- > Die Datenbanksicherung wird durchgeführt.

- 2. Prüfen Sie im Kommandozeilentool, ob dort Fehler aufgeführt sind. Wenn die Datenbanksicherung erfolgreich durchgeführt werden konnte, erscheint folgender Eintrag (am Beispiel Windows): Charly Datensicherung (<charly-Version>): Jul 18 07:06:39 DBBackup[9856] S:\Charly\Solutio.app\ DBBackup.exe Die Charly-Datenbanksicherung <Praxisname> ist durchgefuehrt!
- 3. Öffnen Sie charly.
- Gehen Sie nacheinander in allen Mandanten in die Stammdaten > Sonstiges
   > Einstellungen > Dateioperationen > Datensicherung.
- 5. Markieren Sie dort jeweils die neueste Datensicherung und klicken Sie auf Datensicherung prüfen.
- 6. Wenn die Prüfung erfolgreich war, zeigt charly eine Erfolgsmeldung.
- Wiederholen Sie die Schritte 1 6, um die zweite Datensicherung zu erstellen.

#### 1.4 Zu übertragende Dateien archivieren

Wichtig: Verwenden Sie für die Archivierung unter Solutio \Client \Charly das Tool "7-Zip", da dieses Tool mit den zum Teil sehr langen Dateinamen der Ablage umgehen kann.

- 1. Schließen Sie charly auf allen charly-Arbeitsplätzen (Clients).
- 2. Komprimieren Sie mit 7-Zip auf dem charly-Server im Pfad Solutio\Client\Charly
  - das Verzeichnis "Ablage"
  - die "Solutio.app"
  - ggf. noch weitere, von Ihnen angelegte Verzeichnisse (z.B. "Sterilogs")
- 3. Transferieren Sie die komprimierten Daten auf den neuen Server.

# 2 Installation und Konfiguration auf dem neuen charly-Server

# 2.1 charly installieren

**Wichtig**: Fordern Sie den charly-Installer frühzeitig beim technischen Support unter der folgenden Telefonnummer an: 07031 4618-900.

- Installieren Sie auf dem neuen Server einen neuen, leeren charly.
   Wichtig: Sie dürfen charly nach der Installation NICHT starten.
- 2. Nennen Sie das Verzeichnis Ablage sowie die Solutio.app um:
  - Windows: <Installationspfad>\Charly\
  - Mac: Programme/Solutio/Client/Charly/
- 3. Entpacken Sie die komprimierten Daten des alten Servers an die entsprechende Stelle auf dem neuen Server.
- 4. Ändern Sie in der Datei solutio.flg temporär die IP-Adresse auf "127.0.0.1".
  - Windows:
     <Installationspfad>\Charly\Solutio.app\solutio.flg
    - Mac: Programme/Solutio/Client/Charly/Solutio.app/Contents /MacOS/solutio.flg
- [Nur Windows]: Verbinden Sie auf dem neuen Server das Netzlaufwerk "Charly\$" mit dem von Ihnen gewünschten Laufwerksbuchstaben und dem Pfad <u>\\127.0.0.1\Charly\$</u> (also mit Loopback-Adresse).

-

### 2.2 Datenbank aufbauen

Wichtig: Der Datenbankaufbau kann von 30 Minuten bis zu mehreren Stunden dauern. Die Dauer ist abhängig von Ihrer Server-Hardware sowie von Ihren Daten.

Brechen Sie den Vorgang auf keinen Fall ab.

- 1. Starten Sie charly.
  - Es erscheint ein Hinweis, dass die Datenbank neu aufgebaut werden muss. Sobald der Datenbankneuaufbau fertig ist, zeigt charly das Lizenzfenster.

Abbildung 2 ► Lizenzfenster

| Lizenz                                                                                                    |                                                                   |                                             |                     |               | 2        | •   |
|----------------------------------------------------------------------------------------------------|-------------------------------------------------------------------|---------------------------------------------|---------------------|---------------|----------|-----|
| Charly Louise<br>Solutio Cambil<br>Zahrakzifiche Software und<br>Praxfarranagement<br>Mac-Eyth-Str. 42<br>21 toss Holzgerlingen<br>Holtine: Droa I 46 to-8980 O<br>Fax: Droa I 46 to-8980 O<br>Mait: holtine@solutio.de                                                                                                    | Praxis<br>Module<br>Arbeitsplätze<br>Serlennummer<br>Lizenznummer | Charly XI V                                 | KFO                 | om 22.01.2019 |          |     |
| CreditsPrint<br>David M. Gay's floating point routines<br>provinces as a set of a laterative set of concentration of the set of the set of |                                                                   |                                             |                     |               |          |     |
| * Copyright (c) 1991, 2000, 200<br>*<br>* Permission to use, copy, modify<br>* numose without fee is hereby of                                                                                                    | I by Lucent Techn<br>7, and distribute th<br>ranted_provided t    | ologies.<br>is software f<br>hat this entir | or any<br>re notice |               | <u>-</u> | · ] |
|                                                                                                    |                                                                   |                                             |                     |               | 0.0      |     |

- Tragen Sie die vorher notierten charly-Lizenzdaten wieder ein und klicken Sie auf OK.
- 3. Beenden Sie charly.

### 2.3 charly updaten

- Installieren Sie auf dem neuen Server die aktuelle Java-Version (64-bit) in der Version 1.8.x. Verwenden Sie das JRE. Java wird f
  ür den charly-Updater benötigt.
- 2. Laden Sie den charly-Updater von der solutio-Homepage herunter: https://www.solutio.de/downloads
- 3. Führen Sie den charly-Updater aus und folgen Sie den Anweisungen des charly-Updater-Assistenten.

Wichtig: Falls der Port 10443 auf dem Server bereits durch eine andere Applikation belegt ist, konfigurieren Sie im charly-Updater den SSL-Port auf einen anderen Port um.

4. Starten Sie charly nach erfolgreichem Update erneut, um die durch das Update ggf. notwendigen Änderungen in die Datenbank zu schreiben.

### 2.4 Datensicherung durchführen

Bei diesem Schritt unterscheidet sich die Vorgehensweise je nachdem, ob Sie charly mit **einem** Mandanten oder charly mit **mehreren** Mandanten haben.

#### 2.4.1 Vorgehensweise bei charly mit EINEM Mandanten

- Gehen Sie in die Stammdaten > Sonstiges > Einstellungen > Dateioperationen > Datensicherung.
- 2. Klicken Sie auf Datensicherung starten.
- 3. Klicken Sie nach Abschluss der Datensicherung auf Protokoll.
- Überprüfen Sie die Differenz zur letzten Datensicherung auf dem alten charly-Server. Falls vorhanden sind die Differenzen am Anfang des Protokolls als Hinweis zu finden.

#### **Beispiel:**

Hinweis: Die aktuelle Datensicherung (538) der Tabelle solidtable enthält 196 Datensätze weniger als die vorhergehende Datensicherung (734) (Mögliche Ursache: Datensätze wurden gelöscht) Hinweis: Die aktuelle Datensicherung (1) der Tabelle datensicherung enthält 2 Datensätze weniger als die vorhergehende Datensicherung (3) (Mögliche Ursache: Datensätze wurden gelöscht) Wichtig: Diskrepanzen von wenigen Einträgen sind normal.

Wenn allerdings **fünfstellige** Diskrepanzen gelistet sein sollten, kontaktieren Sie bitte unverzüglich die technische Hotline der solutio GmbH. Lassen Sie die Praxis in diesem Fall **NICHT** auf dem neuen charly-Server arbeiten!

#### 2.4.2 Vorgehensweise bei charly mit MEHREREN Mandanten

- 1. Führen Sie das DBBackup-Tool aus:
  - Windows: Öffnen Sie die Kommandozeile. Navigieren Sie zur Solutio.app (Beispiel: cd S:\Charly\Solutio.app) und geben Sie folgenden Befehl ein:

dbbackup

- Mac: Öffnen Sie das Terminal. Navigieren Sie zu den Utils in der Solutio.app (Beispiel: cd /Applications/Solutio/Client

/Charly/Solutio.app/Contents/Utils) und geben Sie folgenden Befehl ein:

- ./DBBackup
- > Die Datenbanksicherung wird durchgeführt.
- Prüfen Sie im Kommandozeilentool, ob dort Fehler aufgeführt sind. Wenn die Datenbanksicherung erfolgreich durchgeführt werden konnte, erscheint folgender Eintrag (am Beispiel Windows):

Charly Datensicherung (<charly-Version>):

Jul 18 07:06:39 DBBackup[9856] S:\Charly\Solutio.app\
DBBackup.exe

Die Charly-Datenbanksicherung <Praxisname> ist
durchgefuehrt!

- 3. Öffnen Sie charly.
- Gehen Sie nacheinander in allen Mandanten in die Stammdaten > Sonstiges
   > Einstellungen > Dateioperationen > Datensicherung.
- 5. Öffnen Sie dort jeweils mit einem Doppelklick auf die neueste Datensicherung das Protokoll.

 Überprüfen Sie die Differenz zur letzten Datensicherung auf dem alten charly-Server. Falls vorhanden sind die Differenzen am Anfang des Protokolls als Hinweis zu finden.

#### **Beispiel:**

Hinweis: Die aktuelle Datensicherung (538) der Tabelle solidtable enthält 196 Datensätze weniger als die vorhergehende Datensicherung (734) (Mögliche Ursache: Datensätze wurden gelöscht) Hinweis: Die aktuelle Datensicherung (1) der Tabelle datensicherung enthält 2 Datensätze weniger als die vorhergehende Datensicherung (3) (Mögliche Ursache: Datensätze wurden gelöscht)

Wichtig: Diskrepanzen von wenigen Einträgen sind normal.

Wenn allerdings **fünfstellige** Diskrepanzen gelistet sein sollten, kontaktieren Sie bitte unverzüglich die technische Hotline der solutio GmbH. Lassen Sie die Praxis in diesem Fall **NICHT** auf dem neuen charly-Server arbeiten!

### 2.5 Solutio Database Server auf altern charly-Server dauerhaft deaktivieren

Deaktivieren Sie den Solutio Database Server auf dem alten charly-Server, um zu verhindern, dass Clients versehentlich auf den alten Server zugreifen.

#### 2.5.1 Unter Windows

- 1. Die Dienste von Windows öffnen.
- 2. Dort den Solutio Database Server markieren und auf Den Dienst beenden klicken.

| Abbildung 3 🕨        | • |
|----------------------|---|
| Dienste unter Window | s |

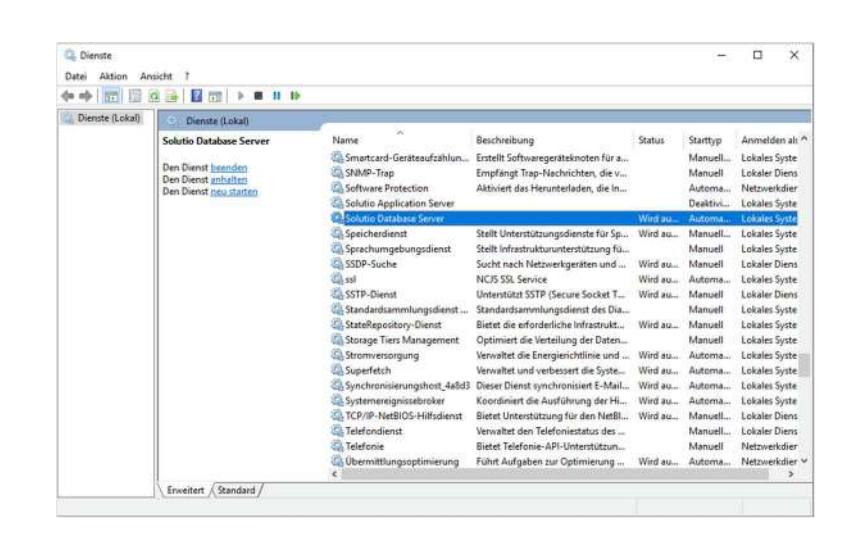

- 3. In den Eigenschaften des Solutio Database Server den Starttyp auf manuell ändern und speichern.
  - Der ist Solutio Database Server wird auch nach einem Neustart des alten charly-Servers nicht mehr gestartet.

#### 2.5.2 Unter macOS

- 1. Das Terminal öffnen.
- Dort als User "postgresql" authentifizieren: sudo su postgresql
- 3. Dann den Solutio Database Server stoppen: /Library/solutio\_postgresql/bin/pg\_ctl -D /Applications/Solutio/Server/data stop
- Dann zu den LaunchDaemons navigieren: cd /Library/LaunchDaemons

Dort befindet sich die PLIST-Datei "com.edb.launchd.postgresql-9.x.plist" (anstelle des "x" steht bei Ihnen die genaue Versionsnummer).

**Tipp**: Sichern Sie sich diese Datei, bevor Sie sie im folgenden Schritt endgültig löschen.

- Die PLIST-Datei "com.edb.launchd.postgresql-9.x.plist" löschen: sudo rm com.edb.launchd.postgresql-9.x.plist
  - Der ist Solutio Database Server wird auch nach einem Neustart des alten charly-Servers nicht mehr gestartet.

### 2.6 Benutzerverwaltung aktivieren

Sollte eine Benutzerverwaltung auf dem alten Server aktiv gewesen sein, muss diese nach einem Datenbank-Aufbau aktiviert werden.

- 1. In die Stammdaten > Praxis > Beschäftigte gehen.
- 2. In der Liste Beschäftigte den Login "admin" markieren.
- 3. Im Bereich Benutzerkennung das Feld Passwort komplett leeren.
- 4. Ein neues Kennwort setzen.

Wichtig: Die Passwörter "solutio", "admin" und "charly" können nicht verwendet werden.

 [Nur bei charly mit mehreren Mandanten]: Wiederholen Sie die Schritte 1 – 4 f
ür alle weiteren Mandanten.

# 2.7 Abschließende ToDos und Überprüfungen

- 1. Richten Sie die E-Health-Telematikinfrastruktur wieder ein:
  - Legen Sie den Konnektor/die Konnektoren wieder so an, wie Sie es sich von dem alten charly-Server notiert hatten.
  - Legen Sie die Aufrufkontexte wieder so an, wie Sie es sich von dem alten charly-Server notiert hatten.
  - Weisen Sie die Computer wieder den Aufrufkontexten zu, wie Sie es sich von dem alten charly-Server notiert hatten.
  - [Nur bei charly mit mehreren Mandanten]: Richten Sie für alle weiteren Mandanten die E-Health-Telematikinfrastruktur wieder ein.
- Schließen Sie charly und ändern Sie in der vorher angepassten Datei solutio.flg die temporäre IP-Adresse 127.0.0.1 in die IP-Adresse des neuen Servers.
- [Nur Windows]: Mappen Sie auf allen Clients das "Charly\$"-Netzlaufwerk auf den neuen Server um.

[Nur Mac]: Entfernen Sie auf allen Clients die charly-Verknüpfung aus dem Dock und nehmen Sie diese jeweils neu auf.

- 4. Lässt sich eine interne Datensicherung vom Client aus erfolgreich durchführen und sind die Protokolle fehlerfrei?
- 5. Lassen sich vorhandene Schnittstellen in charly fehlerfrei aufrufen und werden, sofern erforderlich, die Patientendaten aus charly übergeben?
- 6. Lassen sich angeschlossene Hardwareschnittstellen verwenden (z.B. Barcodescanner, Kartenleser oder ähnliches)?
- 7. Passen Sie Ihre externe Backup-Lösung (Datensicherung) an die evtl. geänderten charly-Pfade an.
- 8. Jetzt sollte die Praxis prüfen, ob alle Daten korrekt übertragen wurden.
- 9. Danach kann charly vom Alt-Server deinstalliert werden.

#### Windows

- Konfigurieren Sie Ihre Antivirensoftware. Die "Anleitung zur Virenscanner-Konfiguration" finden Sie auf unserer Homepage unter <u>https://www.solutio.de/downloads/anleitungen.html</u>
- Überprüfen Sie Ihre Firewall-Ports. Die "Anleitung zur Konfiguration der Fierwall für charly (Windows)" finden Sie auf unserer Homepage unter <u>https://www.solutio.de/downloads/anleitungen.html</u>